# Come creare un server Linux e deselezionare i file bin CIMC e BIOS da UCS HUU?

# Sommario

Introduzione **Prerequisiti** Requisiti Componenti usati Come creare il server? Passaggio 1. Scaricare il software richiesto. **Ottieni ISO Linux** Scarica Squash Passaggio 2. Installare Linux ISO e Install Squash. Installa server Linux Installa squash Passaggio 3. Configurare la rete nel sistema operativo. 1. Controllare la rete. 2. Assegnare IP e Gateway sull'interfaccia. Come caricare e annullare ISO nei file bin? Come caricare ISO? Come estrarre l'ISO dai file bin? Passaggio 1. Montare l'ISO. Passaggio 2. Copiare il getfw dalla cartella del CD nel percorso principale. Passaggio 3. Eseguire lo script. Scarica i file

# Introduzione

Il documento descrive la procedura per creare il server Linux e decomprimere il file **cimc.bin** e **bios.bin** da HUU ISO.

# Prerequisiti

## Requisiti

Cisco raccomanda la conoscenza dei seguenti argomenti:

- UCS
- Linux

## Componenti usati

Le informazioni fornite in questo documento si basano sulle seguenti versioni software e hardware:

- Qualsiasi VM o hardware con risorse per installare RHEL
- Download ISO RHEL
- Download squash RPM

Le informazioni discusse in questo documento fanno riferimento a dispositivi usati in uno specifico ambiente di emulazione. Su tutti i dispositivi menzionati nel documento la configurazione è stata ripristinata ai valori predefiniti. Se la rete è operativa, valutare attentamente eventuali conseguenze derivanti dall'uso dei comandi.

## Come creare il server?

Passaggio 1. Scaricare il software richiesto.

#### Ottieni ISO Linux

Scarica ISO da questo collegamento globale:

https://archive.org/download/rhel-server-7.5-x86\_64-dvd/rhel-server-7.5-x86\_64-dvd.iso O

Eseguire il download dal laboratorio o dall'azienda, se già disponibile

#### Scarica Squash

http://mirror.centos.org/centos/7/os/x86\_64/Packages/squashfs-tools-4.3-0.21.gitaae0aff4.el7.x86\_64.rpm

#### Passaggio 2. Installare Linux ISO e Install Squash.

#### Installa server Linux

Guida di installazione rapida

https://access.redhat.com/documentation/enus/red\_hat\_enterprise\_linux/7/html/installation\_guide/chap-simple-install

#### Installa squash

rpm -ivh squashfs-tools-4.3-0.21.gitaae0aff4.el7.x86\_64.rpm

Passaggio 3. Configurare la rete nel sistema operativo.

#### 1. Controllare la rete.

[root@localhost ~]# ip address | grep mtu
1: lo: <LOOPBACK,UP,LOWER\_UP> mtu 65536 qdisc noqueue state UNKNOWN group default qlen 1000
2: ens192: <BROADCAST,MULTICAST,UP,LOWER\_UP> mtu 1500 qdisc mq state UP group default qlen 1000

Here interface to be used is **ens192** 2. Assegnare IP e Gateway sull'interfaccia.

In questo esempio,

ens192 is the network interface

192.168.1.2 is the IP assigned to interface

192.168.1.1 is the Gateway

255.255.255.255 or /24 is the Subnet

#### 3. Aggiungere l'indirizzo IP.

ip address add 192.168.1.2/24 dev ens192

#### 4. Aggiungere il gateway predefinito.

ip route add default via 192.168.1.1 dev ens192

5. Verificare la raggiungibilità.

Ping Gateway: ping 192.168.1.1

Ora il server è pronto.

## Come caricare e annullare ISO nei file bin?

#### Come caricare ISO?

Caricare il file ISO (ad esempio, ucs-c220m4-huu-4.1.2f.iso) sul server Linux utilizzando il client SFTP (ad esempio, Filezilla).

Le credenziali per SFTP sono root/password (impostata durante l'installazione del sistema operativo) e il numero di porta è 22

Attendere il completamento del caricamento...

#### Come estrarre l'ISO dai file bin?

SSH sull'indirizzo IP del server Linux con credenziali radice

Passaggio 1. Montare l'ISO.

mount -t iso9660 /root/ucs-c220m4-huu-4.1.2f.iso /media/ Passaggio 2. Copiare il getfw dalla cartella del CD nel percorso principale.

cp /media/GETFW/getfw /root

#### Passaggio 3. Eseguire lo script.

./getfw -s /root/ucs-c220m4-huu-4.1.2f.iso -d /root/

**Output:** FW/s available at '/tmp/HUU/ucs-c220m4-huu-4.1.2f' **File e percorso:** 

ucs-c220m4-huu-4.1.2f/bios/bios.bin

ucs-c220m4-huu-4.1.2f/cimc/cimc.bin

## Scarica i file

Scaricare il file cimc.bin o bios.bin utilizzando il client SFTP.

Smontare il supporto ed eliminare i file.

umount /media/ rm -rf ucs-c220m4-huu-4.1.2f\*

**Nota:** Il processo non è valido per tutti gli ISO HUU. Riposa tutto HUU può essere decompresso per trovare i file bin.